# Instrukcja Platformy E-learning

## Nauczyciel

Platforma E-learning stanowi wirtualne środowisko kształcenia i pracy, dzięki któremu szkoła będzie mogła efektywnie wspierać proces dydaktyki za pomocą komputerów osobistych i internetu. Narzędzia te są też pomocne zarówno podczas prowadzenia samej lekcji, jak i przy jej przygotowywaniu i późniejszej analizie, a także do dokumentowania wyników uczniów, jak i do komunikowania się z innymi nauczycielami, uczniami i rodzicami.

### 1. Proces logowania

Dostęp do platformy e-learningowej jest możliwy dla określonej grupy użytkowników, definiowanej przez administratora platformy edukacyjnej, z tym, że dostęp dla ucznia i rodzica definiuje tylko nauczyciel.

Aby zalogować się do platformy e-learningowej, należy przejść na stronę <u>http://cieszanow.edu.pl</u>. Następnie należy wybrać odpowiednią zakładkę z listy zakładek o nazwie "Platforma E-learning" oraz wpisać odpowiedni login i hasło. (rys.1)

| Portal          | System Naborowy | Multibiblioteka | Portal prawny         | Platforma e-learning | Dziennik elektroniczny                                        |        | - |
|-----------------|-----------------|-----------------|-----------------------|----------------------|---------------------------------------------------------------|--------|---|
|                 |                 |                 | •                     |                      |                                                               |        |   |
|                 |                 |                 |                       | -                    |                                                               |        |   |
|                 |                 |                 |                       |                      |                                                               |        |   |
|                 |                 |                 |                       |                      |                                                               |        |   |
|                 |                 |                 |                       |                      |                                                               |        |   |
|                 |                 |                 |                       |                      |                                                               |        |   |
|                 |                 |                 |                       |                      |                                                               |        |   |
|                 |                 |                 | Logow                 | anie                 |                                                               |        |   |
|                 |                 |                 | Login                 |                      |                                                               |        | = |
|                 |                 |                 | ***                   |                      |                                                               |        |   |
|                 |                 |                 |                       |                      |                                                               |        |   |
|                 |                 |                 | Zaloguj się           |                      |                                                               |        |   |
|                 |                 | N               | ie pamiętasz hasła?   |                      |                                                               |        |   |
|                 |                 |                 |                       |                      |                                                               |        |   |
|                 |                 |                 |                       |                      |                                                               |        |   |
|                 |                 |                 |                       |                      |                                                               |        |   |
|                 |                 |                 |                       |                      |                                                               |        |   |
|                 |                 |                 |                       |                      |                                                               |        | - |
| Copyright © 20: | 13              | Mapa stro       | ny   Polityka cookies |                      | Projekt i wykonanie: Idealia                                  | 4      |   |
|                 |                 |                 |                       |                      |                                                               |        |   |
|                 |                 |                 |                       |                      |                                                               |        |   |
|                 |                 |                 | *                     |                      | UNIA EUROPEJSKA<br>EUROPEJSKI FUNDUSZ<br>ROZWOJU REGIONALNEGO | -673 - |   |
|                 |                 |                 |                       |                      |                                                               |        |   |
|                 |                 |                 | Rys.1                 | L                    |                                                               |        |   |

### 2. Panel nauczyciela

Po zalogowaniu, nauczyciele mają dostęp do poszczególnych funkcji platformy. (rys.2) Poprzez zakładkę "Moje dane" użytkownik ma możliwość zmiany m.in. hasła dostępowego do platformy.

| Portal System Naborowy Multibiblio | iteka Portal prawny | Platforma e | e-learning |                   |                 |   |
|------------------------------------|---------------------|-------------|------------|-------------------|-----------------|---|
| PORTAL EDUKACYJ                    | NY                  |             |            | Witaj <b>Piot</b> | r Wrona wytoguj |   |
|                                    | Kursy               | Materiały   | Klasy      | A Moje dane       | Komunikator     |   |
|                                    |                     |             |            |                   | wiadomości(0)   |   |
| Panel wykładowcy                   |                     |             |            |                   |                 | E |
|                                    |                     |             |            |                   | •               |   |
| Kursy<br>WEID2                     | Materiały<br>WEJD2  | -           |            | Klasy<br>WEJD2    |                 |   |
|                                    |                     |             |            |                   |                 |   |
| Komunikator<br>WEID2               |                     |             |            |                   |                 |   |

Rys.2

 Dzięki platformie e-learningowej, nauczyciele mają możliwość bezpośredniej komunikacji z innymi użytkownikami, dzięki wbudowanemu modułowi komunikacyjnemu, o nazwie "Komunikator". Umożliwia on komunikację wewnątrz portalu.(rys.3)

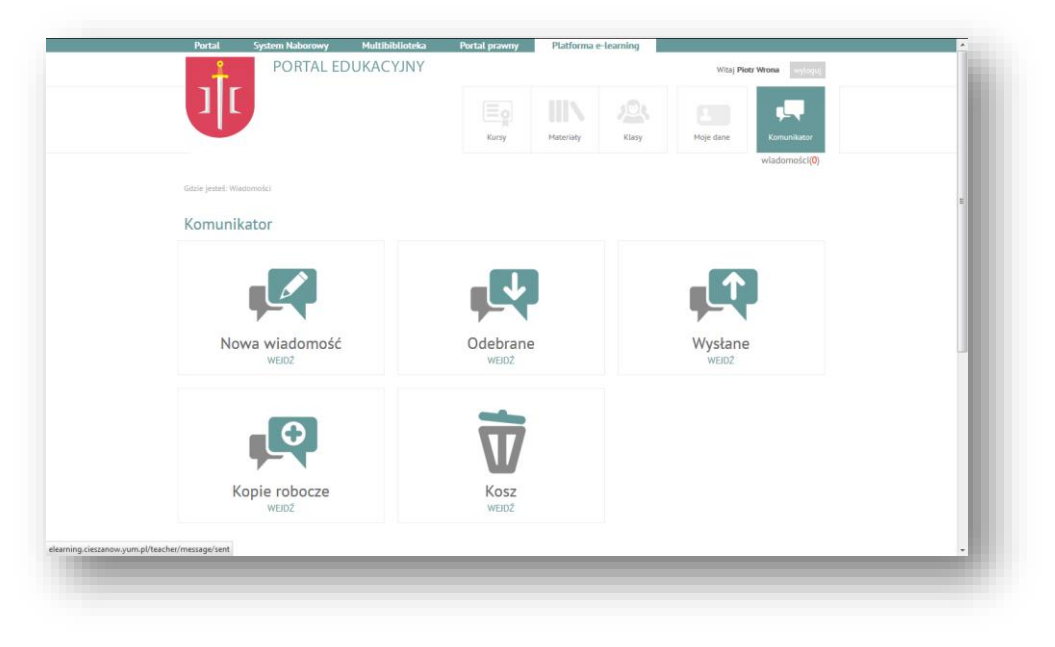

Rys.3

 Zakładka "Materiały" umożliwia zamieszczanie materiałów dydaktycznych do kursów, lekcji czy też szkoleń, ich aktualizację, ponowne wykorzystanie, czy nawet udostępnianie określonej grupie użytkowników. Aby udostępnić wybrany materiał, należy przytrzymać lewy guzik myszy na wybranym pliku a następnie przeciągnąć go do wybranej przez siebie grupy (udostępnij uczniom lub udostępnij nauczycielom).

|    | ılr 🦷                                                                               | JRIAL EL  | UKACIJNI           |               |           |       | Withi Diet     | a Milana a        |    |
|----|-------------------------------------------------------------------------------------|-----------|--------------------|---------------|-----------|-------|----------------|-------------------|----|
|    |                                                                                     |           |                    |               |           |       | tritaj Pia     | wiona wytoguj     |    |
|    |                                                                                     |           |                    | Kursy         | Materiały | Klasy | 8<br>Moje dane | Komunikator       |    |
|    |                                                                                     |           |                    |               |           |       |                | wiadomości(0)     |    |
|    |                                                                                     |           |                    |               |           |       | Q              | ×                 |    |
| >  | Matanaky<br>Miki Kidar<br>Wostępnione<br>Wostępnioj iscaniom<br>Wostępnij nauczycie | slom<br>I | Dia szybkiego Opis | narzedzi w pr |           |       |                |                   | 80 |
| Mo | ój folder                                                                           |           |                    |               |           |       | elementy:      | 2, rozmiar: 39 KB |    |
|    |                                                                                     |           |                    |               |           |       |                |                   | Ŧ  |

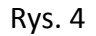

Celem wykonywania jakichkolwiek operacji w materiałach (dodawanie plików, nowy folder, kopiowanie, wklejanie, zmiana nazwy itd.) służy pasek narzędzi (rys. 5). Po najechaniu kursorem na poszczególne guziki pokazuje się opis funkcyjny poszczególnych funkcjonalności. Np. celem dodania pliku z materiałem dydaktycznym należy kliknąć guzik "dyskietki z plusikiem" (5 guzik od lewej strony) itd.

|                             |                    | Kursy | Materiały | Klasy | Moje dane | Komunikator                  |
|-----------------------------|--------------------|-------|-----------|-------|-----------|------------------------------|
|                             |                    |       |           |       |           | wiadomości( <mark>0</mark> ) |
|                             |                    |       |           |       | ٩         | ×                            |
| [ Materiały<br>👔 Mój folder |                    |       |           |       |           |                              |
| Sztuka szybkiego czytania   | Sztuka szybkiego c |       |           |       |           |                              |
| dvrektor16@mail.com         |                    |       |           |       |           |                              |

Rys.5

 Platforma umożliwia nauczycielom zdefiniowanie grup użytkowników do których skierowane będą określone kursy, szkolenia i testy. Poprzez zakładkę "Klasy" nauczyciel ma możliwość stworzenia odpowiedniej grupy szkoleniowej poprzez kliknięcie przycisku "dodaj grupę". Utworzone grupy będą widoczne na liście w zakładce "Klasy".(rys.6) W każdym momencie istnieje możliwość aktualizowania grupy (dodawania użytkowników, bądź ich usuwania) poprzez kliknięcie opcji aktualizuj.

| Portal      | System Naborowy Mu      | ıltibiblioteka       | Portal prawny | Platforma | -learning    |                       |                   | - |
|-------------|-------------------------|----------------------|---------------|-----------|--------------|-----------------------|-------------------|---|
|             | PORTAL EDUK             | ACYJNY               |               |           |              | Witaj <b>Pi</b>       | otr Wrona wyloguj |   |
| 1           | ſ                       |                      | Kursy         | Materiały | Klasy        | <b>A</b><br>Moje dane | Komunikator       |   |
|             |                         |                      |               |           |              |                       | wiadomości(0)     |   |
| Gdzie jest  | eś: Grupy » Zarządzanie |                      |               |           |              |                       |                   |   |
| Grup        | 4                       |                      |               |           |              |                       |                   |   |
| drup,       |                         |                      |               |           |              |                       |                   |   |
| +           | odaj grupę              |                      |               |           |              |                       |                   |   |
| Wyświetlo   | no rezultaty 1-1 z 1.   |                      |               |           |              |                       |                   |   |
| Nazwa       |                         |                      |               |           |              |                       |                   |   |
| Wyszuk      | aj                      |                      |               |           |              |                       |                   |   |
| Grupa r     | niłośników Tatr         |                      |               |           | Aktualizuj   |                       |                   |   |
|             |                         |                      |               |           | USUN         |                       |                   |   |
|             |                         |                      |               |           |              |                       |                   |   |
|             |                         |                      |               |           |              |                       |                   |   |
|             |                         |                      |               |           |              |                       |                   |   |
| Copyright © | 2013                    | Mapa strony   Polity | ka cookies    |           | Projekt i wy | konanie: Idealia      |                   |   |
|             |                         |                      |               |           |              |                       | f                 |   |
|             |                         |                      |               |           |              |                       |                   | C |
|             |                         |                      |               |           |              |                       |                   |   |

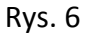

Celem dodania grupy, naciskamy przycisk "dodaj grupę" a następnie określamy jej nazwę i klikamy "zapisz". Po chwili pokaże nam się opcja dodawania użytkowników. W oknie "wyszukaj ucznia" po wpisaniu pierwszych liter ukaże się lista użytkowników, z której należy wybrać odpowiedniego użytkownika.

Jeśli dany użytkownik nie istnieje w systemie możemy go dopisać poprzez kliknięcie opcji "dodaj ucznia" (wtedy podajemy jego imię, nazwisko, login i mail) a następnie "zapisz ucznia" i "zapisz" aby zapisać całą grupę.

Możemy też do każdego ucznia dopisać rodzica, celem udostępnienia mu wglądu w postępy swojej pociechy na platformie e-learningowej. Aby przypisać rodzica należy kliknąć opcję "przypisz rodzica", następnie uzupełnić wszystkie pola i na końcu następnie kliknąć "zapisz rodzica", "zapisz ucznia" i "zapisz" aby zapisać całą grupę. (rys.7)

| Uzzniowie Wyszukaj uznia:<br>Fel<br>besta bestowicz - besta Sbestowicz - besta Sbestowi<br>sketul w wynikach wyszukiwania nie odnaleziono poszukiwanego użyskownika, naciśnij Dodaj uzznia<br>Dedej uzznia<br>imię<br>Nazwisko<br>Login -<br>Enait<br>Zapisz udznia<br>Wyszukaj rodzica<br>Jeżti w wynikach wyszukiwania nie odnaleziono poszukiwanego rodzica, podaj jego/jej dane ponżej<br>imię<br>Nazwisko<br>Login -<br>Jeżti w wynikach wyszukiwania nie odnaleziono poszukiwanego rodzica, podaj jego/jej dane ponżej<br>imię<br>Mazwisko<br>Login -<br>Jeżti w wynikach wyszukiwania nie odnaleziono poszukiwanego rodzica, podaj jego/jej dane ponżej<br>imię<br>Imię<br>Login -<br>Jeżti w wynikach wyszukiwania nie odnaleziono poszukiwanego rodzica, podaj jego/jej dane ponżej<br>Imię<br>Enait |
|----------------------------------------------------------------------------------------------------|
| Zapez redzice Anuluj                                                                                                    |

Rys. 7

 Platforma umożliwia nauczycielom tworzenie i przeprowadzanie interaktywnych kursów, szkoleń, testów. Poprzez kliknięcie zakładki "Kursy" nauczyciel ma możliwość utworzenia kursu, a także widoku kursów nadchodzących, trwających i zakończonych (rys.8).

| <complex-block><complex-block><complex-block><complex-block><complex-block><complex-block><complex-block><complex-block><complex-block></complex-block></complex-block></complex-block></complex-block></complex-block></complex-block></complex-block></complex-block></complex-block>                                                                                                    | Portal System Na                  | borowy Mult         | ibiblioteka | Portal prawny | Platforma    | e-learning      |            |                                             |  |
|----------------------------------------------------------------------------------------------------|-----------------------------------|---------------------|-------------|---------------|--------------|-----------------|------------|---------------------------------------------|--|
| <image/> <image/> <complex-block><complex-block><complex-block><complex-block><complex-block></complex-block></complex-block></complex-block></complex-block></complex-block>                                                                                                    | POF                               | RTAL EDUKA          | CYJNY       |               |              |                 | Witaj Piot | r Wrona wyloguj                             |  |
| badamadd()<br>Texter jeazet: Barzapatanea<br>Texter jeazet: Barzapatanea<br>Tex | 1                                 |                     |             | Kursy         | Materiały    | Klasy           | Moje dane  | Komunikator                                 |  |
| Extra parameteria<br>Encapational de la companya de la companya de                                                                                                    |                                   |                     |             |               |              |                 |            | wiadomości(0)                               |  |
| Zarządzanie kursani         Dodaj kurs         Twoje kursy         Dotąpne kursy         Nadchodzące kursy         Nadchodzące kursy         Kursy trwające         Kursy zakończone         Diotępne kursy         Nadchodzące kursy         Nadchodzące kursy         Kursy zakończone         Uyszukaj:       Wyszukaj:       Wyszukaj:         Piotr Wrona       Tatry       24/02/2014       2014-02-24       Aktualizacji       Aktualizacji         Usuń       Tatry       24/02/2014       254-58       Usuń       Usuń                                                                                                    | Gdzie jesteś: Kursy » Zarządzanie |                     |             |               |              |                 |            |                                             |  |
| Image: Dodaj kurst       Twoje kursty         Dastgne kursy       Nadhodrazee kursy         Nadhodrazee kursy       Kursy trwające         Kursy zakończone       Tytuk v Numer referencyjny v Data dodania v Data dodania v Data dudania v Data dudania v                                                                                                    | Zarządzanie kurs                  | ami                 |             |               |              |                 |            |                                             |  |
| Twoje kursy     Madchoźczek kursy       Nadchoźczek kursy     Wysiektiono rezultaty 1-1 z 1.       Madchoźczek kursy     Mutor     Tytuk     Numer<br>referencyjny     Data dodania     Data<br>aktualizacji     Data<br>aktualizacji       Kursy zakończone     Wyszukaj     Wyszukaj     Wyszukaj     Wyszukaj     Wyszukaj       Piotr Wrona     Tatry     24/02/2014     2014-02-24<br>13:54:58     Udostępnij<br>Podgląd<br>Aktualizuj<br>Usuń                                                                                                    | 🗕 Dodaj kurs                      |                     |             |               |              |                 |            |                                             |  |
| Twoje kursy     Twoje kursy       Dostgone kursy     Wysketiono rezultaty 1-1 z 1.       Nadchodzące kursy     Autor     Tytuk     Numer<br>referencyjny     Data dodania     Data<br>aktualizacji     Data<br>aktualizacji       Kursy zakończone     Wyszukaj.     Wyszukaj.     Wyszukaj.     Wyszukaj.     Wyszukaj.       Piotr Wrona     Tatry     24/02/2014     2014-02-24<br>13:54:58     Udostępnij<br>Podgląd<br>Aktualizuj<br>Usuń                                                                                                    |                                   |                     |             |               |              |                 |            |                                             |  |
| Dostgone kursy     Wyskeltono rezultaty 1:1 z 1.       Nadchodzące kursy     Autor     Tytuk     Numer<br>referencyjny     Data dodania     Data<br>aktualizacji     Data<br>aktualizacji       Kursy zakończone     Wyszukaj     Wyszukaj     Wyszukaj     Wyszukaj     Wyszukaj       Plotr Wrona     Tatry     24/02/2014     2014-02-24<br>13:54:58     Udostępnij<br>Podgląd<br>Aktualizuj<br>Usuń                                                                                                    | Twoje kursy                       | Twoje kurs          | y           |               |              |                 |            |                                             |  |
| Nadiotzace kursy<br>Kursy twająceAutorTytutNumer<br>referencyjnyData dodaniaData<br>aktualizacjiKursy twająceWyszukajWyszukajWyszukajWyszukajWyszukajWyszukajWyszukajPiotr WronaTatry24/02/20142014-02-24<br>13:54:58Udostępnij<br>Podgląd<br>Aktualizuj<br>Usuń                                                                                                    | Dostępne kursy                    | Wyświetlono rezulta | ty 1-1 z 1. |               |              |                 |            |                                             |  |
| Kursy trwająceWyszukajWyszukajWyszukajWyszukajWyszukajKursy zakończoneWyszukajWyszukajWyszukajWyszukajWyszukajPlotr WronaTatry24/02/20142014-02-24<br>13:54:58Udostępnij<br>Podgląd<br>Aktualizuj<br>Usuń                                                                                                    | Nadchodzące kursy                 | Autor               | Tytuł       | Numer         | Data         | dodania 🔍       | Data       |                                             |  |
| Kursy Zakonik.dnie(rryszukaj (rryszukaj (rryszukaj) (rryszukaj (rryszukaj) (rryszukaj (rryszukaj) (rryszukaj (rryszukaj) (rryszukaj (rryszukaj) (rryszukaj) (rryszukaj (rryszukaj) (rryszukaj (rryszukaj) (rryszukaj) (rrysz                                                                                                    | Kursy trwające                    | Muanulasi           | Muanulasi   | Muandeai      | Mina         | nukoi           | Muanukai   |                                             |  |
| Plotr Wrona Tatry 24/02/2014 2014-02-24 Podglad Aktualizuj<br>Usuń                                                                                                    | Kursy zakończone                  | wyszukaj            | wyszukaj    | wyszukaj      | wys.         | cukdj           | wyszukaj   |                                             |  |
|                                                                                                    |                                   | Piotr Wrona         | Tatry       | 24/02/2014    | 2014<br>13:5 | I-02-24<br>4:58 |            | Udostępnij<br>Podgląd<br>Aktualizuj<br>Usuń |  |
|                                                                                                    |                                   |                     |             |               |              |                 |            |                                             |  |
|                                                                                                    |                                   |                     |             |               |              |                 |            |                                             |  |
|                                                                                                    |                                   |                     |             |               |              |                 |            |                                             |  |
|                                                                                                    |                                   |                     |             |               |              |                 |            |                                             |  |
|                                                                                                    |                                   |                     |             |               |              |                 |            |                                             |  |

Rys. 8

Aby dodać nowy kurs należy kliknąć "dodaj kurs", następnie określamy tytuł kursu, jego numer referencyjny (indywidualny, ustalony przez nauczyciela) a także krótki opis tego kursu. (rys. 9)

| Tworzenie kursu      |                                                            |   |
|----------------------|------------------------------------------------------------|---|
| Numer referencyjny * |                                                            |   |
| Tytut *              |                                                            |   |
| Opis                 | 今 Formaty  → Font Family  → Font Sizes  → B / E Ξ  ■ □ E ■ |   |
|                      |                                                            |   |
|                      |                                                            |   |
|                      |                                                            | = |
|                      |                                                            |   |
|                      |                                                            |   |
|                      |                                                            |   |
|                      |                                                            |   |
|                      | р<br>́А́                                                   |   |
|                      | Słów: 0                                                    |   |
| Data dodania         |                                                            |   |
| Data aktualizacji    |                                                            |   |
|                      |                                                            |   |
|                      | Zapisz Anului                                              |   |
|                      | acoprose, exercised                                        | ÷ |
|                      |                                                            |   |

Rys. 9

Po utworzeniu kursu, nauczyciel określa i tworzy poszczególne lekcje składające się na cały kurs. Przy tworzeniu lekcji nauczyciel ma możliwość określenia czy dana lekcja ma się kończyć testem czy też nie, i czy test ten, ma mieć ograniczenie czasowe czy też nie. (rys.10)

|   | Portal S                | ystem Naborowy         | Multibiblioteka  | Portal prawny  | Platforma | e-learning  |                   |                  |  |
|---|-------------------------|------------------------|------------------|----------------|-----------|-------------|-------------------|------------------|--|
|   | ÷                       | PORTAL EE              | OUKACYJNY        |                |           |             | Witaj Pio         | tr Wrona wyloguj |  |
|   |                         |                        |                  | Kursy          | Materiały | Klasy       | A Noje dane       | Komunikator      |  |
|   |                         |                        |                  |                |           |             |                   | władomości(0)    |  |
|   | Gdzie jesteś: Kursy » T | fatry » Lekcje » Dodaj |                  |                |           |             |                   |                  |  |
|   | Tworzenie I             | lekcji                 |                  |                |           |             |                   |                  |  |
|   | Tytuł                   |                        |                  |                |           |             |                   |                  |  |
|   | Test                    |                        | V                |                |           |             |                   |                  |  |
| 1 | Bez ograniczenia c      | zasowego               |                  |                |           |             |                   |                  |  |
|   | Czas testu w min.       |                        |                  |                |           |             |                   |                  |  |
|   |                         |                        |                  | Zapisz Anuluj  |           |             |                   |                  |  |
| G | opyright © 2013         |                        | Mapa strony   Po | lityka cookies |           | Projekt i w | ykonanie: Idealia | f                |  |

Rys. 10

Po zapisaniu lekcji nauczyciel dodaje poszczególne elementy składowe lekcji jak np.: tekstu, galerii, pliku, pytań( jednokrotnego wyboru, prawda czy fałsz, itp.), filmiku czy też nowej strony w celach rozdzielenie lekcji na części. (rys.11)

| Portal             | System Naborowy   | Multibiblioteka                                              | Portal prawny   | Platforma | e-learning  |                       |                   |  |
|--------------------|-------------------|--------------------------------------------------------------|-----------------|-----------|-------------|-----------------------|-------------------|--|
|                    | PORTAL EI         | DUKACYJNY                                                    |                 |           |             | Witaj Pie             | str Wrona wyloguj |  |
|                    |                   |                                                              | Karsy           | Materiały | Klasy       | <b>R</b><br>Moje dane | Komunikator       |  |
|                    |                   |                                                              |                 |           |             |                       | wiadomości(0)     |  |
| Gdzie jesteś: Tatr | y » Test » Edycja |                                                              |                 |           |             |                       |                   |  |
| Aktualiza          | acja testu: Test  |                                                              |                 |           |             |                       |                   |  |
| Tytuł              |                   | Test                                                         |                 |           |             |                       |                   |  |
| Test               |                   | V                                                            |                 |           |             |                       |                   |  |
| Bez ograniczer     | nia czasowego     |                                                              |                 |           |             |                       |                   |  |
| Czas testu w m     | in.               |                                                              |                 |           |             |                       |                   |  |
|                    | Dodaj             | Tekst<br>Galeria<br>Pitk<br>Pytanie<br>Filmik<br>Nowa strona | z Anufuj        |           |             |                       |                   |  |
| Copyright © 2013   |                   | Mapa strony   F                                              | olityka cookies |           | Projekt i w | ykonanie: Idealia     |                   |  |

Rys. 11

W przypadku dodawaniu tekstu, platforma daje nam możliwość skorzystania z prostego edytora tekstowego, dzięki czemu możemy zmieniać czcionkę, jej rozmiar, wycinać, wklejać, punktować, wyrównywać, dodawać obrazy itd. Jeśli mamy już przygotowany wcześniej tekst np. w notatniku, to za pośrednictwem kombinacji klawiszy Ctrl +C i Ctrl+V mamy możliwość wklejenia bezpośrednio do naszego edytora wybranego tekstu. Po zakończeniu edytowania tekstu klikamy "dodaj" aby zapisać tekst. (rys.12)

### Guzik "zapisz" służy do zapisania całej lekcji.

| Stratt rodinny:                                                                                                    | Shrut rodinny<br>A for the formule is for formule is for formule is for formule in the strength of the strength of the stre          | Space todayny         Image: Space todayny         Image: Space todayny          Image: Space todayny         Image: Space todayny         Image: Space todayny         Image: Space todayny         Image: Space todayny         Image: Space todayny         Image: Space todayny         Image: Space todayny         Image: Space todayny </th <th>Nowy tekst</th> <th>Tyt</th> <th>ýtul re</th> <th>ozdzia</th> <th>ału</th> <th></th> <th></th> <th></th> <th></th> <th></th> <th></th> <th></th> <th></th> <th></th> <th></th> <th></th> <th></th> <th></th> <th></th> <th></th> <th></th> <th></th> <th></th> <th></th> <th></th>                                                                                                    | Nowy tekst | Tyt                      | ýtul re                                                                              | ozdzia                                                                          | ału                                                                                               |                                                                                                    |                                                                     |                                                   |                                                                                              |                                                                             |                                                                         |                                                                        |                                                                      |                                                                           |                                                                         |                                                        |                                                                       |                       |                                                            |                                                                   |                                                                    |                                                      |                                                               |   |  |
|----------------------------------------------------------------------------------------------------|----------------------------------------------------------------------------------------------------|----------------------------------------------------------------------------------------------------|------------|--------------------------|--------------------------------------------------------------------------------------|---------------------------------------------------------------------------------|---------------------------------------------------------------------------------------------------|----------------------------------------------------------------------------------------------------|---------------------------------------------------------------------|---------------------------------------------------|----------------------------------------------------------------------------------------------|-----------------------------------------------------------------------------|-------------------------------------------------------------------------|------------------------------------------------------------------------|----------------------------------------------------------------------|---------------------------------------------------------------------------|-------------------------------------------------------------------------|--------------------------------------------------------|-----------------------------------------------------------------------|-----------------------|------------------------------------------------------------|-------------------------------------------------------------------|--------------------------------------------------------------------|------------------------------------------------------|---------------------------------------------------------------|---|--|
| Formate      Ford States      Ford States      Ford             | Image: Section Section                                       | Image: Image:                                     |            | Ś                        | Świat                                                                                | t rośł                                                                          | linny                                                                                             |                                                                                                    |                                                                     |                                                   |                                                                                              |                                                                             |                                                                         |                                                                        |                                                                      |                                                                           |                                                                         |                                                        |                                                                       |                       |                                                            |                                                                   |                                                                    |                                                      |                                                               |   |  |
| Image: Section of the section of the section of th                                      | Image: Section of the section of the section of th                                      | Image: Image:                                     |            |                          |                                                                                      |                                                                                 |                                                                                                   |                                                                                                    |                                                                     |                                                   |                                                                                              |                                                                             |                                                                         |                                                                        |                                                                      |                                                                           |                                                                         |                                                        |                                                                       |                       |                                                            |                                                                   |                                                                    |                                                      |                                                               |   |  |
| Image: Image:                                      | With Barl Barl       Barl Barl       Barl Barl       Barl Barl       Barl Barl       Barl Barl       Barl Barl       Barl Barl       Barl Barl Barl       Barl Barl Barl Barl Barl Barl Barl Barl                                                                                                    | Image: Section 1 and Section 2 and Section 2 and Sectio         |            |                          | 4                                                                                    | e.                                                                              | Fo                                                                                                | rinaty +                                                                                              |                                                                     | For                                               | nt Fami                                                                                      | y =                                                                         | Fon                                                                     | t Size                                                                 |                                                                      | В                                                                         | I                                                                       | 1                                                      |                                                                       |                       | 3                                                          |                                                                   | 3                                                                  | 1                                                    |                                                               |   |  |
| <ul> <li>W transfer distance/book with state of the state of the s</li></ul> | <ul> <li>W Tetradio strategroom versionarie dade 1300 generalization cargorization de la construcción de la construcción de</li></ul> | <ul> <li>Terrar handratorov metagorania odalo 1300 gaundadi organin Angraina Angraina An</li></ul> |            |                          | ÷                                                                                    | Ð                                                                               | A                                                                                                 | A                                                                                                    |                                                                     | E                                                 | - 13                                                                                         |                                                                             | ж                                                                       | Q                                                                      | C                                                                    |                                                                           | P I                                                                     | 1                                                      |                                                                       |                       |                                                            |                                                                   |                                                                    |                                                      |                                                               |   |  |
|                                                                                                    | Sidw 522                                                                                                    | Słów 522<br>+ Dodaj Zankoj                                                                                                    |            | n<br>D<br>d<br>siji<br>p | różny<br>niewie<br>Duże<br>pol<br>reg<br>domir<br>reg<br>stano<br>jarzęł<br>pię<br>p | różnie<br>różnie<br>górze<br>giel do<br>piel gó<br>piel gó<br>biny i<br>gtro ko | ysokor<br>obsza<br>ice wy<br>s (do c<br>olny (r<br>świerk<br>órny (<br>dnocze<br>i sosne<br>osodr | ściach i<br>irze na<br>sokośc<br>ik. 650<br>do 120<br>pospo<br>do 150<br>sśnie g<br>i limba<br>cewiny | są p<br>poti<br>i be<br>m r<br>0-1:<br>lity.<br>0 m<br>órne<br>(sui | ezwz<br>n.p.r<br>1.250<br>n n.p<br>inus<br>jubalp | czyną o<br>można<br>ględne<br>m.) – g<br>m n.p.<br>o.m.) –<br>anicę li<br>cembri<br>cejskie, | lužej<br>wiele<br>i spra<br>atuni<br>m.) -<br>złożc<br>su. F<br>s),<br>do 1 | różno<br>, zna<br>wiają<br>ci ider<br>pierw<br>ny gło<br>losną<br>800 m | rodno<br>cznie<br>, że w<br>ityczn<br>iotnie<br>iwnie<br>tu ka<br>n.p. | ości ga<br>różnią<br>w Tatra<br>ne jak<br>e lasy :<br>ze św<br>m.) – | tunko<br>cych i<br>ich za<br>na niż<br>tlożon<br>ierka<br>i świe<br>tworz | wej fi<br>się skł<br>znacz<br>u.<br>e z jo<br>pospo<br>rki po<br>one gł | lory T<br>lader<br>a się<br>idły p<br>bliteg<br>ospoli | atr. W<br>n gatu<br>piętro<br>ospolił<br>o (Pice<br>te, wie<br>e prze | tej i<br>rzba<br>z ko | sie ji<br>wym<br>układ<br>buka<br>buka<br>sies).<br>a śląs | ednod<br>zespo<br>I świat<br>s zwyc<br>. Górn<br>ska, g<br>zewine | niowe<br>łów ro<br>a rośli<br>zajnej<br>a gran<br>órska<br>; (Pimu | j wy<br>dlini<br>inne<br>go. (<br>nica<br>odm<br>s m | cieczki<br>vości,<br>po:<br>Obecni<br>regla<br>iana<br>ugo) z | e |  |

Rys.12

Dodawanie galerii, umożliwia stworzenie galerii obrazów dla naszej lekcji. Aby dodać obrazy klikamy "dodaj obraz" a następnie wybieramy czy dany obraz ma być dodany z naszych gotowych materiałów czy też dodany z naszego komputera. Po dodaniu obrazu klikamy "zapisz nowy obraz" i dodajemy kolejne obrazy. Po dodaniu wszystkich zdjęć do galerii klikamy "zapisz galerie". (rys. 13)

| Galeria Tyot<br>Ros<br>Haz<br>Solution<br>Haz<br>Solution<br>Solution<br>Solut | ilmy<br>Dodaj obraz<br>wa<br>Wybierz z materia łów<br>Wybierz z dysku – śo fek alpejski jog<br>Zapisz nowy obraz |         |  |
|----------------------------------------------------------------------------------------------------|----------------------------------------------------------------------------------------------------|---------|--|
|                                                                                                    | Wybierz z dysku – fio tek alpejski jpg<br>Zapisz nowy obraz                                                      |         |  |
|                                                                                                    | Edytuj 🔀 Lisuń                                                                                                   |         |  |
| >                                                                                                    | Zapisz galerie                                                                                                   | Zamknij |  |
| Dodaj                                                                                                    |                                                                                                    |         |  |
|                                                                                                    | Zapisz Anuluj                                                                                                    |         |  |

Rys. 13

Opcja "Nowa strona" rozdziela nam lekcje na strony, celem zwiększenia przejrzystości całego kursu, bądź też rozdzielenia ważnych elementów tegoż kursu. Aby dodać nową stronę, klikamy tę opcję z rozwijanego menu a następnie klikamy "dodaj" (rys.14)

|                      | Fielek alpejaki                |                              |       |
|----------------------|--------------------------------|------------------------------|-------|
| Dodaj<br>Nowa Strona | Nowa strona                    |                              | - 1   |
|                      | Dodaj Zamkoj                   |                              |       |
| Copyright to 2013    | Mapa Strony   Polityka cookies | Projekt i wykonanie: Idealia | <br>2 |
| -                    |                                | _                            |       |

Rys.14

Platforma daje możliwość dodania filmiku np. z serwisu Youtube. W okienko link wklejamy wcześniej skopiowany link i klikamy "dodaj". (rys. 15).

| Tytut     Turystyka       Text     Image: Constraint of the second of the second of t                                                          | Tytut     Turystyka       Text     Image: Construction of the state of the state of the sta | Typed     Typed     Dockg     Dockg     Nowy Unk do Video     Unk   Intp://www.youtube com/watch?vwr/kgBR3KTFbA     Typed     Typed                                                                                                    | Aktualizacja leko  | ji: Turystyka                                                          |  |
|----------------------------------------------------------------------------------------------------|----------------------------------------------------------------------------------------------------|----------------------------------------------------------------------------------------------------|--------------------|------------------------------------------------------------------------|--|
| Test  Dodaj  Link  http://www.youtube.com/watch?ver/kqBR3KTFbA  Tytut  Dodaj  Zamiknij  Link  Link  Li | Test       Dody       Nowy link do Video       Unk       Inttp://www.youtube.com/watch?v=rXqBR3KTFbA       Tytu       Tytu       Image: Dody       Image: Dody                                                                                                    | Test     Dody     Nowy tink do Video     Unk   Intp://www.youtube.com/watch?vwr.KgBR3KTFbA     Tut     Tut     Dody   Z garget     Zapicz         Copyright 2 201   Wat 2007 J Mary Statustics    Poper Linear Linear Lin | Tytuł              | Turystyka                                                              |  |
| Dodaj     Image: Comparison of the second second seco                           | Outy     Imit       Nowy link do Video     Imit       Tytue     Tytue       Tytue     Tytue                                                                                                    | Dady       Im         Nowy Unk do Video       Im/// www.youtube.com/watch?v=r/xdgRGXCFEAA         Tyte       Im/// www.youtube.com/watch?v=r/xdgRGXCFEAA         Tyte       Im/// www.youtube.com/watch?v=r/xdgRGXCFEAA         Tyte       Im/// www.youtube.com/watch?v=r/xdgRGXCFEAA         Tyte       Im/// www.youtube.com/watch?v=r/xdgRGXCFEAA         Tyte       Im/// www.youtube.com/watch?v=r/xdgRGXCFEAA         Tyte       Im/// www.youtube.com/watch?v=r/xdgRGXCFEAA         Tyte       Im/// www.youtube.com/watch?v=r/xdgRGXCFEAA         Tyte       Im// www.youtube.com/watch?v=r/xdgRGXCFEAA         Tyte       Im// www.youtube.com/watch?v=r/xdgRGXCFEAA                                                                                                    | Test               |                                                                        |  |
| Nowy Link do Video Link http://www.youtube.com/watch?verXqBR3KTFbA                                                                                                    | Nowy Unk do Video     Link       http://www.youtube.com/watch?v=r/kgBR3KTFb4       Trut       Image: Common Common Commo                                    | Nowy Link do Video     Link       http://www.youtube.com/watch?v=r/kgR3KTFb4       Tyte       Image: Dodg     Image: Dodg       Image: Dodg     Image: Dodg <td></td> <td>Dodaj</td> <td></td>                                                                                                    |                    | Dodaj                                                                  |  |
|                                                                                                    | Zapisz Ansluj<br>Copyright © 2013 Mana strony (Polibola sociales Projekt i vyskovanic Medija                                                                                                    | Zapisz Amuluj<br>Copyright © 2013 Mapa strony   Polityka cookies Projekt. I wykonanie: Mesila                                                                                                    | Nowy link do Video | Link http://www.youtube.com/watch?v=rXqBR3KTFbA  Tytut  Doday Zamiknij |  |

Rys. 15

Możemy również załączyć gotowy plik. Klikamy w menu rozwijanym odpowiednią opcję a następnie wybieramy skąd ten plik dodajemy, czy z dysku czy z materiałów, i na koniec klikamy "dodaj" (rys. 16).

| Novy Plik | Tytut<br>Turystyka<br>Nazwa pilitu<br>Wybierz z materia Iów Wybierz z dysku<br>Uybierz z dysku<br>Uybierz z dysku<br>Uybierz z dysku<br>Uybierz z dysku<br>Uybierz z dysku<br>Uybierz z dysku<br>Uybierz z dysku |  |
|-----------|----------------------------------------------------------------------------------------------------|--|
|           | Zapisz Anulu                                                                                                    |  |

Rys. 16

Opcja dodawania pytań, daje nam możliwość wyboru jakiego rodzaju pytanie chcemy zastosować. I tak do wyboru mamy pytanie wielokrotnego wyboru, jednokrotnego wyboru, pytania na zasadzie prawda czy fałsz, krótkiej wypowiedzi, czy też zaimportowania gotowego pliku z rozwiązaniem. Aby dodać pytanie należy kliknąć odpowiednią opcję z rozwijanego menu, wpisać treść pytania, zaznaczyć odpowiednią formę pytania oraz przypisać ilość punktów za prawidłową odpowiedź, następnie kliknąć "dodaj" (rys. 17).

| Total                      |       | Snrawdzian                |  |
|----------------------------|-------|---------------------------|--|
| iyeut                      |       |                           |  |
| Test                       |       |                           |  |
| Bez ograniczenia czasowego |       |                           |  |
| Czas testu w min.          |       | 5                         |  |
|                            | Dodaj | ×                         |  |
| Nowe Pytanie               |       | Tytut                     |  |
|                            |       |                           |  |
|                            |       | Rodzaj pytania            |  |
|                            |       | Wielokrotny wybór         |  |
|                            |       | Pojedyńczy wybór          |  |
|                            |       | O Prawda/Fatsz            |  |
|                            |       | O Krótka wypowiedź        |  |
|                            |       | O Plik z rozwiązaniem     |  |
|                            |       | Maksymalna ilość punktów  |  |
|                            |       |                           |  |
|                            |       | 🛨 Dodaj 🔀 Zamknij         |  |
|                            |       |                           |  |
|                            |       | Zanisz Anului             |  |
|                            |       | <b>x. uprem</b> > microry |  |

Rys. 17

Teraz pozostaje nam wpisanie treści odpowiedzi i zaznaczenie czy są to odpowiedzi prawidłowe. (rys. 18)

| Czas testu w min. | 5                                  |                 |  |
|-------------------|------------------------------------|-----------------|--|
| Pytanie           | Tytuł                              |                 |  |
|                   | Najwyższym szczytem w Tatrach jest |                 |  |
|                   | Rodzaj pytania                     |                 |  |
|                   | Jednokrotnego wyboru               |                 |  |
|                   | Maksymalna ilość punktów           |                 |  |
|                   | 1<br>+ Dodaj odpowiedž             |                 |  |
|                   | Treść odpowiedzi                   |                 |  |
|                   | Prawidłowa odpowiedź               |                 |  |
|                   | + Dodaj                            |                 |  |
|                   | O Rysy                             | 🗙 Usuń 💽 Edytuj |  |
|                   | Giewont                            | Usuń 🔰 Edytuj   |  |
|                   | Gerlach                            | Usuń 🔰 Edytuj   |  |
|                   | > Zapisz                           | X Zamknij       |  |
|                   | Dodaj                              |                 |  |
|                   | Zanisz Amilui                      |                 |  |

Rys. 18

W każdym momencie tworzenia lekcji mamy możliwość przeciągania elementów i tym samym zmiany ich kolejności, zwłaszcza gdy stwierdzimy ze filmik na początku będzie lepszym rozwiązaniem niż tekst. Aby to zrobić trzeba przytrzymać lewy guzik myszy na wybranym elemencie i przeciągnąć do wybranej pozycji.

Tak samo jak tworzymy poszczególne elementy lekcji tak samo w każdym momencie mamy możliwość ich edytowania i usuwania. Aby to zrobić należy najechać kursorem myszy na prawy róg danego elementu, wtedy pokazuje się ikona "ołówka" do edycji i "kosza" do usuwania. (rys. 19)

| Bez ograniczenia czasowego                                      |                                           |                              |   |
|-----------------------------------------------------------------|-------------------------------------------|------------------------------|---|
| Czas testu w min.                                               | 5                                         |                              |   |
| Najwyższym szczytem w Tatrach jest                              | Jednokrotnego wyboru<br>Rysy<br>® Gerlach |                              |   |
| Wklej zdjęcie najbardziej<br>rozpoznawalnego szczytu w Tatrach  | Przyślij plik z odpowiedzią               |                              |   |
| Wymień po dwie rośliny i dwa<br>zwierzęta występujące w Tatrach | Krótka wypowiedź                          |                              |   |
| Orla Perć jest trudnym szlakiem                                 | Prawda czy Fałsz<br>O Nie<br>® Tak        |                              | 1 |
| Dodaj                                                           | •                                         |                              |   |
|                                                                 | Zapisz Anuluj                             |                              |   |
| Copyright @ 2013                                                | Mapa strony   Polityka cookies            | Projekt i wykonanie: Ideatia | f |

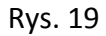

Po utworzeniu kursu nauczyciel udostępnia określonej grupie użytkowników dany kurs poprzez kliknięcie opcji "Udostępnij" w panelu "Kursy" przy odpowiednim kursie. (rys.20)

| Twoje kursy                         | Twoje kur         | rsy                  |                       |                        |                        |                                             |  |
|-------------------------------------|-------------------|----------------------|-----------------------|------------------------|------------------------|---------------------------------------------|--|
| Dostępne kursy                      | Wyświetlono rezul | taty 1-1 z 1.        |                       |                        |                        |                                             |  |
| Nadchodzące kursy<br>Kursy trwałace | Autor             | Tytuł                | Numer<br>referencyjny | Data dodania           | Data<br>aktualizacji   |                                             |  |
| Kursy zakończone                    | Wyszuka/          | Wyszukaj             | Wyszokaj              | Wyszukaj               | Wyszokaj               |                                             |  |
|                                     | Piotr Wrona       | Tatry                | 24/02/2014            | 2014-02-24<br>13:54:58 |                        | Udostępnij<br>Podgląd<br>Aktualizuj<br>Usuń |  |
| Copyright © 2013                    |                   | Maga strony   Polity | yka cookies           | Projekt                | : I wykonanie: Idealia | f                                           |  |
|                                     |                   |                      |                       |                        |                        |                                             |  |

Rys.20

Oprócz opcji "Udostępnij", użytkownik może podejrzeć i edytować poszczególne lekcje poprzez kliknięcie opcji "Podgląd", edytować dane główne dotyczące kursu, klikając "Aktualizuj", lub ewentualne usunięcie kursu poprzez "Usuń".

Po kliknięciu opcji "Udostępnij", przechodzimy do konfiguracji udostępnionego kursu. Z rozwijanej listy "grupa", wybieramy odpowiednią grupę do której kierowany będzie nasz kurs, po czym pokaże się lista przypisanych użytkowników do tej grupy. W każdym momencie mamy możliwość odznaczenia użytkownika lub użytkowników, do których nie chcemy kierować tego kursu. Opcja "wyślij zaproszenie ponownie" stanowi swego rodzaju przypomnienie o trwającym kursie i zachęcenie do przystąpienia do niego. W dalszej kolejności określamy daty (od - do) w jakich ten kurs ma być udostępniony (może to być kurs trwający od dziś i kończący się dziś, lub zaczynający się dopiero za tydzień i kończący się za miesiąc). Następnie określamy czy lekcje mają być udostępniane po kolei oraz czy każda lekcja ma mieć inna datę (jeśli tak, to wtedy do każdej lekcji określamy inna datę). (rys.21)

| Udostępnij kurs                |                                                                                                    |
|--------------------------------|----------------------------------------------------------------------------------------------------|
| Kata"                          |                                                                                                    |
| Graps *                        | Dege obtaining for a                                                                                                    |
|                                | Exercise according to the second second      |
| Deta suspocaçõa *              | 294.2547                                                                                                    |
| Della luter/coretta *          | 2014-03-07                                                                                                    |
| Lance untergrative protect     | a contraction of the second second se |
| Outrou data alia kalong lenuji | x                                                                                                    |
| Derry Heca                     | Name fais representation in the programme<br>2011-1-1-1-1-1-1-1-1-1-1-1-1-1-1-1-1-1-1                                                                                                    |
|                                | Dates States                                                                                                    |

Rys. 21

Po uzupełnieniu wszystkich pól, klikamy "zapisz", po czym pokaże nam się widok podsumowujący kurs, na którym znajdziemy takie informacje jak: nazwę kursu, grupę tego kursu, daty oraz listę użytkowników z procentowym wskaźnikiem uczestnictwa w kursie.

Widoczna jest także opcja "zarządzaj" dzięki której mamy możliwość ponownego wysłania zaproszenia do kursu do wybranego przez nas użytkownika.

Aby sprawdzić postępy uczniów uczestniczących w kursie lub ewentualnie ocenić ich prace, należy przejść do okna głównego "Kursy", kliknąć "Kursy trwające" albo "Kursy zakończone", wybrać odpowiedni kurs, a następnie kliknąć "Podgląd". Następnie klikamy na odpowiedniego ucznia (obok imienia i nazwiska ucznia pokazuje się pasek procentowego udziału w kursie). W tym momencie ukaże się lista lekcji, z ich nazwami i paskiem postępu (tylko w przypadku gdy lekcja kończyła się testem). (rys.22)

| -                  | PORTAI                                     | L EDUKACYJNY                 | 7                     | r tatorna e tearning | Wita                             | Piotr Wrona wyleguj     |
|--------------------|--------------------------------------------|------------------------------|-----------------------|----------------------|----------------------------------|-------------------------|
| ][                 |                                            |                              | Kursy                 | Materiały            | Klasy Moje dane                  | Komunikator             |
| Gdzie jesteś: Udos | stępnione kursy » Tatry                    | » Michał .                   |                       |                      |                                  | wiadomości( <b>0</b> )  |
| Numer              |                                            | Nazwa lekcji                 | Postęp                |                      |                                  |                         |
| 1                  |                                            | Podział Tatr, etymologia i t | opografia brak pytar  |                      |                                  |                         |
| 2                  |                                            | Świat roślinny i zwierzęcy   | brak pytar            |                      |                                  |                         |
| 3                  |                                            | Turystyka                    | brak pytar            |                      |                                  |                         |
| 4                  |                                            | Sprawdzian Rese              | tujTest 100 %         |                      | Lekcja dostępna od 2014-03-      | -10                     |
| Copyright © 2013   |                                            | Mapa stro                    | ny   Polikyka cookies |                      | Projekt i wykonanie: Idealia     | f                       |
|                    | OGRAM<br>GIONALNY<br>DOWA STRATEGIA SPÓJNO | 2601                         | WOJEWÓDZTWO POD       | SARPACKIE            | UNA E<br>EUROPEJS<br>ROZWOJU REG | UROPEJSKA<br>KI TUNDUSZ |

Rys. 22

W celu sprawdzenia odpowiedzi w naszym teście, należy kliknąć na odpowiedni tytuł lekcji (obok lekcji kończącej się testem znajduje się przycisk "Resetuj Test" – naciśnięcie go spowoduje odblokowanie możliwości podejścia do testu jeszcze raz, celem poprawienia go). Z kolei pasek postępu informuje nauczyciela, na ile pytań odpowiedział uczeń, a nie o tym czy udzielił poprawnych odpowiedzi.

Po przejściu do naszego sprawdzianu, pokarze się lista pytań z zaznaczonymi prawidłowymi odpowiedziami. Nauczyciel ma teraz możliwość przydzielenia punktów, potwierdzając przyciskiem "oceń". W każdym momencie możemy zmienić liczbę punktów, klikając "zmień". Nauczyciel może też umieszczać stosowny komentarz do każdego pytania, potwierdzając to przyciskiem "dodaj" lub zmieniać przyciskiem "zmień". (rys.23)

| Pablesz                                | 1/1<br>Ocena punktowa<br>1 z 1 możliwych.<br>Oceń          | Uwagi nauczyciela<br><del>.</del><br>Dorłaj                 |  |
|----------------------------------------|------------------------------------------------------------|-------------------------------------------------------------|--|
| Wymień po dwie rośliny i dwa zwierzęta | występujące w Tatrach                                      |                                                             |  |
| szarotka, niedźwiedź                   | 2/4<br>Zmień<br>Ocena punktowa<br>2 z 4 możliwych.<br>Oceń | Brakuje dwóch<br>Uwagi nauczyciela<br>Brakuje dwóchmmm<br>: |  |
| Orla Perć jest trudnym szlakiem        |                                                            |                                                             |  |
| ○ Nie<br>⊛ Tak (Poprawna)              | 1/1<br>Zmień<br>Ocena punktowa<br>1 z 1 możliwych.<br>Oceń | Zmień<br>Uwagi nauczyciela<br>                              |  |
|                                        |                                                            |                                                             |  |

Rys. 23

W przypadku kiedy w teście jedno z pytań wymagało dodania pliku, nauczyciel może go pobrać klikając "Pobierz".

Po ukończeniu przydzielania odpowiednich punktów i komentarzy, co potwierdzamy zawsze klikając "oceń" lub "dodaj", kończymy pracę nad sprawdzaniem testu i tym samym nad kursem.

W tym momencie uczeń logując się na swoje konto, ma możliwość podejrzenia komentarzy i przydzielonych punktów.